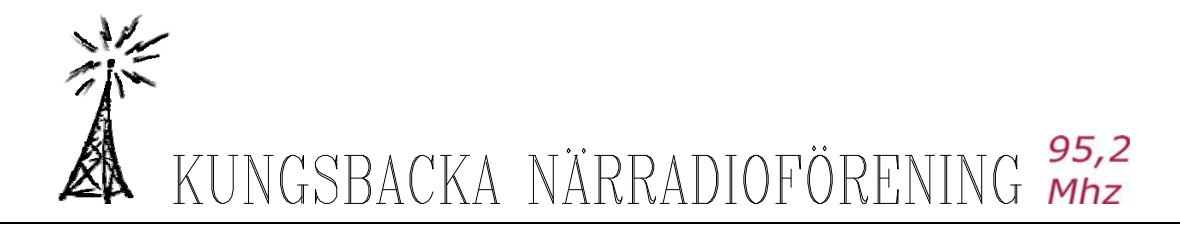

## Snabbguide för rippning av CD-skivor i Windows Media Player

I Windows Media Player kan man rippa in CD-skivor till sin dator: I detta exemplet använder vi oss av Windows Media Player version 11.

| 0 W   | indov   | vs Media                      | Player           |                                                          |                                                                                                    |                                                                                                    |                                                                                                    |                 |                                                                                                    |                |       |
|-------|---------|-------------------------------|------------------|----------------------------------------------------------|----------------------------------------------------------------------------------------------------|----------------------------------------------------------------------------------------------------|----------------------------------------------------------------------------------------------------|-----------------|----------------------------------------------------------------------------------------------------|----------------|-------|
| Arkiv | Viga    | Sgela upp                     | ⊻erktyg          | Hjälp                                                    |                                                                                                    |                                                                                                    |                                                                                                    |                 |                                                                                                    |                |       |
| E     | ۲       | _                             | _                | Uppspelning                                              | Bibliotek                                                                                             | Rippa                                                                                                    | Bränn                                                                                                 | Synkronisera    | 🦉 Media Guide                                                                                                    |                |       |
| 5.    | • Musik | <ul> <li>Psalm (E:</li> </ul> | )                |                                                          |                                                                                                    |                                                                                                    |                                                                                                    |                 |                                                                                                    | E              | - % · |
| G     | Psalm   | (E:)                          | Album<br>Ljud-CD | (E:)                                                     | 1                                                                                                    | Titel                                                                                                    | Längd                                                                                                 | Rippningsstatus | Medverkande artist                                                                                                    | Kompositör     |       |
|       |         |                               |                  | Psalm<br>Ola Heden<br>Andiga shoer<br>Ckint &<br>Charlos | ∑*1<br>∑ 2<br>3 3<br>∑ 4<br>∑ 5<br>∑ 6<br>∑ 7<br>8<br>∑ 9<br>9<br>9<br>9<br>9<br>9<br>9<br>11<br>∑ 12 | En vanlig grönska<br>För att du inte tog det.<br>Underbar find<br>Blott en dag<br>Måne och sol<br>Förunderlig nåd<br>Stor är din trösshet<br>Jag alskar dig Jesus<br>Pärleporten<br>Jag nu lämnar allt<br>Hallekuja, sjung om Je.<br>Vilken vän vi har i Jesu | 3:47<br>4:13<br>5:25<br>5:17<br>4:21<br>3:54<br>3:50<br>5:20<br>3:05<br>3:05<br>3:05<br>3:46<br>5:234 |                 | Ola Heden<br>Ola Heden<br>Ola Heden<br>Ola Heden<br>Ola Heden<br>Ola Heden<br>Ola Heden<br>Ola Heden<br>Ola Heden<br>Ola Heden<br>Ola Heden<br>Ola Heden | Starta repning |       |
|       | -       | _                             | _                |                                                          | _                                                                                                    |                                                                                                    |                                                                                                    |                 | C                                                                                                    |                |       |
| 0     | Ola He  | den                           |                  | 00.03                                                    | <u>v</u> 0                                                                                            | • • •                                                                                                    |                                                                                                    | •••             |                                                                                                    |                | 2     |

Under fliken Verktyg / Alternativ / Rippning ställer man in vilket filformat (mp3) samt i vilken mapp som man vill spara de rippade filerna i. För att lätt hitta dem efteråt är det lämpligt att skapa en mapp i Mina dokument / Mina musik som lämpligen kan kallas för Rippning.

| lterna                                                                                                    | tiv               |           |             |       |          |               | D                |  |  |
|----------------------------------------------------------------------------------------------------|-------------------|-----------|-------------|-------|----------|---------------|------------------|--|--|
| Plugin-prog                                                                                                    | gram Sekr         | etess     | Säkerhet    | Filty | per      | DVD           | Nätverk          |  |  |
| Spelare                                                                                                    | Rippning          | Enhet     | er Brän     | ning  | Pres     | tanda         | Bibliotek        |  |  |
| Ange var musiken sparas och ändra rippningsinställningar.  Rippa musik till den här platsen  C:\Documents and Settings\Komplett dator\Mina dokument\Min musik\000 Rippning  Filgamn |                   |           |             |       |          |               |                  |  |  |
| Rippning:<br>Eormat:                                                                                                    | inställningar     |           |             |       | ~        | 1             |                  |  |  |
| Kania                                                                                                    | متع معام معامله م |           |             | 1 2   | e konte  | j<br>do avalo |                  |  |  |
| Bippa                                                                                                    | CD-skivor na      | ir de săt | ts in       | Lds U | II Kopie | anngean       | 200              |  |  |
|                                                                                                    | Endast om fil     | en Rippa  | a är öppen  |       |          |               |                  |  |  |
| _ 0                                                                                                    | <u>A</u> lltid    |           |             |       |          |               |                  |  |  |
| Mata                                                                                                    | ut CD-skivan      | när ripp  | ningen är k | ar    |          |               |                  |  |  |
| Ljudkvali<br>Minsta<br>storiel                                                                                                    | tet:<br>Anvä      | nder ca   | 57 MB per ( | D (12 | B kbit/s | )<br>         | iästa<br>valitet |  |  |
| Jämför format online                                                                                                    |                   |           |             |       |          |               |                  |  |  |
|                                                                                                    | ОК                |           | Avbryt      |       | (erkstäl |               | Hjälp            |  |  |

Starta rippningen med att klicka på knappen "Starta Rippning" längst ner till höger i fönstret.

Rippningen sköter nu sig självt och det är bara att vänta tills det är färdigt.

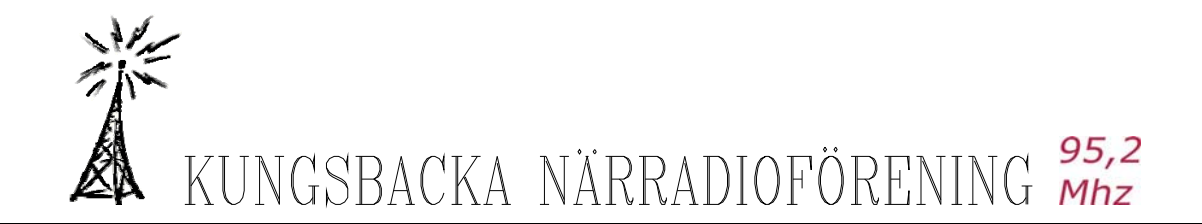

De rippade filerna lagras i den mapp som man valt i Verktyg / Alternativ / Rippning se ovan.

Sedan är det bara att byta CD-skivor efterhand som de blir klara och rippa på. Varje CD-skiva hamnar i en egen undermapp i den mapp som man valt att rippa till.

Ofta händer det att sångtitlarna inte bli filnamnet utan de kan heta exempelvis Spår 1.mp3 etc. Likaså kan skivans mapp få namnet Okänd artist

Lämpligast är att namnändra mappen till artistens namn och varje spår till låtens namn. Lite jobb men är värt mödan när man sen i sitt Mediaarkiv vill leta rätt på skivan / låten.

| Windows Media        | Verkton Hillin                                                                                                    |                                           |                                                                                                    |                                                                                                    |                                                                                                   |                                                                                                    |                                                                                                    |                   |             |
|----------------------|----------------------------------------------------------------------------------------------------|-------------------------------------------|----------------------------------------------------------------------------------------------------|----------------------------------------------------------------------------------------------------|---------------------------------------------------------------------------------------------------|----------------------------------------------------------------------------------------------------|----------------------------------------------------------------------------------------------------|-------------------|-------------|
|                      | Uppspe                                                                                                    | Ining                                     | Bibliotek                                                                                                    | Rippa                                                                                                    | Bränn                                                                                             | Synkronisera 🛛 🧖                                                                                                    | Media Guide                                                                                                    |                   |             |
| J + Musik + Psalm (E | :)                                                                                                    |                                           |                                                                                                    |                                                                                                    |                                                                                                   |                                                                                                    |                                                                                                    |                   | 🛄 • 🔤 •     |
| (J) Psalm (E:)       | Album<br>Ljud-CD (E:)                                                                                                    |                                           |                                                                                                    | Titel                                                                                                    | Längd                                                                                             | Rippningsstatus                                                                                                    | Medverkande artist                                                                                                    | Kompositör        |             |
|                      | For a constraint of the constraint of the constr | alm<br>a Hədən<br>Milga sångər<br>aint år | <ul> <li>1</li> <li>2</li> <li>3</li> <li>4</li> <li>2</li> <li>5</li> <li>2</li> <li>7</li> <li>2</li> <li>8</li> <li>9</li> <li>2</li> <li>10</li> <li>2</li> <li>11</li> <li>2</li> <li>12</li> </ul> | En vänlig grönska<br>För att du rine tog det.<br>Underbar frid<br>Blott en dag<br>Möne och sol<br>Förunderlig nåd<br>Stor är din tröfarbet<br>Jag allskar dig Jæsus<br>Parleporten<br>Jag nu lämmar allt<br>Hallelubjs, sjung om Ja-<br>Vilken vän vi har i Jæsu | 3:47<br>4:13<br>5:57<br>5:17<br>4:21<br>3:50<br>5:20<br>3:05<br>3:05<br>3:05<br>3:06<br><br>4:234 | Rippat til biblioteket<br>Rippat til biblioteket<br>Rippat til biblioteket<br>Värdar<br>Värdar<br>Värdar<br>Värdar<br>Värdar<br>Värdar<br>Värdar<br>Värdar<br>Värdar<br>Värdar | Ola Heden<br>Ola Heden<br>Ola Heden<br>Ola Heden<br>Ola Heden<br>Ola Heden<br>Ola Heden<br>Ola Heden<br>Ola Heden<br>Ola Heden<br>Ola Heden<br>Ola Heden |                   |             |
|                      |                                                                                                    |                                           |                                                                                                    |                                                                                                    |                                                                                                   |                                                                                                    |                                                                                                    | O Avgryt rippning |             |
|                      |                                                                                                    |                                           | уо                                                                                                    | - 144                                                                                                    |                                                                                                   | ••>                                                                                                    | 😨 Rippar: 9 spår                                                                                                    | återstår          | 2<br>2<br>2 |